## **Student - Financial Aid Login Instructions**

## https://auth.globalfas.com/ssite/4120?branchid=4120

**Important!:** The portal is designed to work with a variety of devices and browsers; however, it is recommended you use the latest version of Google Chrome or Mozilla Firefox.

| Step One: Sign Up                                                          | Personal                                                    | Last Name *                                                                  | Email Address * |              | Username •   |  |  |
|----------------------------------------------------------------------------|-------------------------------------------------------------|------------------------------------------------------------------------------|-----------------|--------------|--------------|--|--|
| oreh errer er gir e h                                                      | First Name                                                  | Last Name                                                                    | youremail@em    | iail.com     | Username     |  |  |
| 1. Select Sign Up.                                                         | Desired Password *                                          | Conf                                                                         | irm Password *  | Social Secur | rity Number* |  |  |
| 2. Complete all fields.                                                    | Phone Number * (***) *** **** Current Address *             | Phone Number * Date Of Bin<br>(***) *** ****<br>Current Address * Address (U |                 |              |              |  |  |
|                                                                            | City*                                                       | State                                                                        | e*              | × Zlp*       |              |  |  |
| Note that you need to change the<br>Program field to your major if the one | Country* United States  School & Program Best Time To Call* |                                                                              |                 |              |              |  |  |
| sted is incorrect.                                                         | E00 AM - 10:00 AM V<br>Program*                             |                                                                              |                 |              |              |  |  |
|                                                                            | Start Date •                                                |                                                                              |                 |              | ~            |  |  |
| Step Two: Login                                                            |                                                             | USERN                                                                        | IAME*           |              |              |  |  |
| 1 Provide Username and Password                                            |                                                             | Userr                                                                        | name            |              |              |  |  |

2. Select Login.

| ****       | Ø) |
|------------|----|
| PASSWORD * |    |
| Username   |    |
| USERNAME * |    |

## **Step Three: 2 Factor Authentication**

- 1. Choose either email or SMS/Text Notification to receive a 2-Factor Authentication code.
- 2. Provide the code in the site.

Save your username and password Take picture, screenshot, write it down. You only use this portal a couple times a year.

| TWO FACTOR AUTHENTICATION                        |                    |  |  |  |
|--------------------------------------------------|--------------------|--|--|--|
| Please select your <b>Two Factor</b> Authenticat | tion method below. |  |  |  |
| Email                                            | ~                  |  |  |  |
| SUBMIT                                           | 0                  |  |  |  |

## **Step Four: Complete Each Section**

- 1. Proceed through each section: Apply for Financial Aid, ISIR Status, Complete Required Documents. (Note: Student must have an ISIR on file to progress to 'Complete Required Documents)
- 2. Submit file. You will not be able to submit if you are eligible for a Pell grant and said "no" to loans. That's ok. private and state scholarships and grants will go directly on your student account.
- 3. You will be contacted (email and/or SMS text) for further instructions.